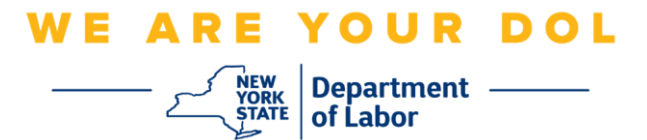

## 다단계 인증(MFA) 설정 지침

뉴욕주는 일부 공개 애플리케이션에 다단계(MFA)을 사용하기 시작했습니다. MFA는 계정의 안전과 보안을 보장하는 방법입니다. 그것은 본인 스스로가 단지 암호 외에 누구인지 신원을 확실히 증명하는 두 번째 요소를 필요로 합니다. MFA로 보호되는 애플리케이션을 사용할 경우, 누군가가 귀하의 암호를 추측하거나 도용해도 두 번째 요소 없이 로그인할 수 없습니다. 사용자 본인이 알고 있는 것이 암호라면, 두 번째 요소는 사용자 본인을 나타내는 것(일반적으로 생체 인식 장치에서 읽음) 또는 사용자의 신체적 특징입니다.

**팁:** 다단계 방법은 두 개 이상 설정하는 것이 좋습니다.

팁: 전화 앱(Okta Verify 또는 Google Authenticator)을 사용하는 다단계 인증 방법을 설정하려는 경우, "다단계 인증 설정" 브라우저 페이지에서 설정 버튼을 클릭하기 전에 앱을 다운로드하십시오. 앱을 사용하는 두 가지 다단계 인증 방법은 Okta Verify와 Google Authenticator입니다.

주: 모든 스크린샷은 휴대폰으로 설명하지 않는 한 컴퓨터 모니터에서 가져온 것입니다.

색인

음성 통화 다단계 인증 설정

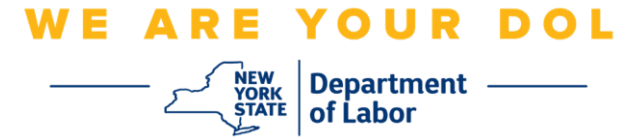

## 음성 통화 다단계 인증 설정

아직 MFA에 등록하지 않은 경우, Labor Online Services에 로그인하고 "Unemployment Services" 신청 버튼을 클릭하면 등록하라는 메시지가 표시됩니다.

| Messages 🗸 🗸                                                                                                    | Online Forms                                                                                                    | -         |
|----------------------------------------------------------------------------------------------------|----------------------------------------------------------------------------------------------------|-----------|
| You have no messages.<br>Go to My Inbox                                                                                                    | You have 0 pending forms<br>NYS Labor Department Forms Available for Filing include:<br>• Unemployment Insurance Forms<br>• Labor Standards Forms<br>15-day Child Performer Permit Application<br>Go To My Onlin | ne Forms  |
| Most Recer                                                                                                    | t Postings                                                                                                    | 9         |
| A Previewing jobs has been temporarily disabled. Please visit JobZone to vi                                                                                                    | ew jobs                                                                                                    |           |
|                                                                                                    | Search M                                                                                                    | lore Jobs |
| Important Ir                                                                                                    | nformation                                                                                                    |           |
| Eveware or text messages, email and phone scams     Beware of companies charoing     Verify receipt of benefits     Work Search Requirements     Resources for Families                                                 |                                                                                                    |           |
| Job Search 🗸                                                                                                    | Unemployment Insurance                                                                                                    | 0         |
| Manage your career, organize your job search, and plan for the future with<br>JobZone<br>Choose the Job Zone button for:<br>Job Search<br>Online Work Search Record<br>Employability Scoring and other Job Search tools | Services   File a Claim Claim Weekly Benefits View Payment History Direct Deposit View / Print 1099-Gs Change Tax Withholding Unemployment Tools                                                                 | Services  |

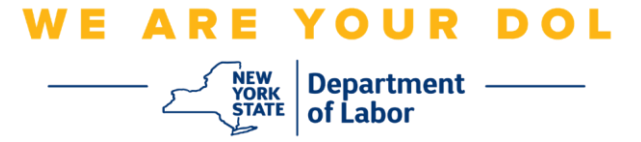

1. "Unemployment Services"를 클릭하면 MFA 설정 페이지가 표시됩니다. Voice Call Authentication에서 Setup을 클릭합니다.

|                       | 🔒 NY.GOV ID                                                                                                    |  |  |
|-----------------------|----------------------------------------------------------------------------------------------------|--|--|
|                       |                                                                                                    |  |  |
| Se                    | t up multifactor authentication                                                                                      |  |  |
| Y<br>authe<br>securit | our company requires multifactor<br>ntication to add an additional layer of<br>y when signing in to your Okta accoun |  |  |
| Ø                     | Okta Verify<br>Use a push notification sent to the<br>mobile app.                                                    |  |  |
|                       | Setup                                                                                                    |  |  |
| G                     | Google Authenticator<br>Enter single-use code from the<br>mobile app.                                                |  |  |
| 9                     | SMS Authentication                                                                                                   |  |  |
|                       | mobile phone.                                                                                                    |  |  |
| •                     | Voice Call Authentication<br>Use a phone to authenticate by<br>following voice instructions.                         |  |  |
| $ \Rightarrow $       | Setup                                                                                                    |  |  |

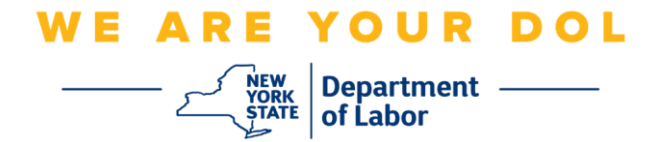

2. 전화번호를 입력하라는 메시지가 표시됩니다.

| 🔒 NY.GOV ID                                       |  |  |  |
|---------------------------------------------------|--|--|--|
|                                                   |  |  |  |
| Follow phone call instructions to<br>authenticate |  |  |  |
| United States *                                   |  |  |  |
| Phone number Extension +1                         |  |  |  |
| Call                                              |  |  |  |
| Back to factor list                               |  |  |  |

3. 전화번호를 입력한 후 Call을 클릭합니다. 이 전화번호는 수신 전화 통화를 수신할 수 있어야 합니다.

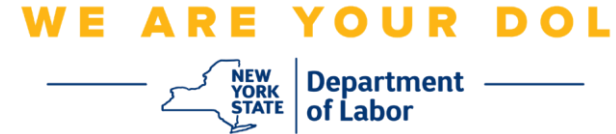

4. 화면은 다음과 같이 변경됩니다.

| 8 NY.                                             | GOV ID    |
|---------------------------------------------------|-----------|
| Follow phone call instructions to<br>authenticate |           |
| United States                                     | •         |
| Phone number                                      | Extension |
| +1                                                |           |
| Call<br>Enter Code                                | ling      |
| Ve<br>Back to factor list                         | ity       |

5. 전화를 받으라는 신호음이 울립니다. 전화를 받으면 녹음된 음성이 5자리 숫자를 읽어줍니다.

주: 숫자는 반복해서 읽어드리지 않습니다. 번호를 기록할 수 있도록 펜과 종이를 준비하십시오.

- 6. 코드 입력란에 이 코드를 입력합니다.
- 7. Verify를 누릅니다.

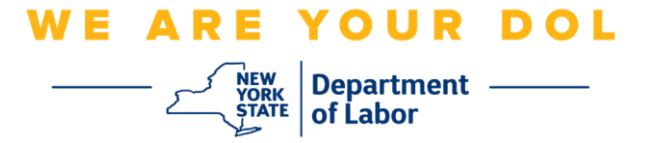

8. 다단계 인증 등록 화면으로 다시 리디렉션됩니다. Voice Call Authentication은 Enrolled factors 제목 밑에 있습니다.

|      | 🔒 NY.GOV ID                                                                          |
|------|--------------------------------------------------------------------------------------|
|      |                                                                                      |
|      | Set up multifactor authentication                                                    |
| Yo   | u can configure any additional optional<br>factor or click finish                    |
| Enro | olled factors                                                                        |
|      | Voice Call Authentication                                                            |
| Add  | itional optional factors                                                             |
| 0    | Okta Verify<br>Use a push notification sent to the<br>mobile app.<br>Setup           |
|      | Google Authenticator<br>Enter single-use code from the<br>mobile app.<br>Setup       |
|      | SMS Authentication<br>Enter a single-use code sent to your<br>mobile phone.<br>Setup |
|      | Finish                                                                               |

9. 둘 이상의 다단계 인증 방법을 설정하는 것이 좋습니다. 원하는 다단계 인증 방법을 모두 설정했으면 Finish 버튼을 클릭합니다.

메인 페이지로 돌아가기